## 第一步:進入到校務系統,並在左手邊選單最下面有申請系統權限

|      | 1 選擇系統           | 諸選擇系統 二代健侍 | ŧ      | ▼ 送出查詢   |        | 2.查詢功能   |         |                 |    |    |
|------|------------------|------------|--------|----------|--------|----------|---------|-----------------|----|----|
|      |                  |            |        |          |        |          |         | 申請清單            |    |    |
| 二代健保 |                  |            |        |          |        | 系統名稱     | 模組名稱    | 功能名稱            | 部別 | 學制 |
| 模組名稱 | 功能名稱             | 申請部別       | 申諸學制   | 加入到申請清單  | ←刪除    | 訊息管理系統   | 維護模組    | 費用統計            | 不分 | 不分 |
| 二代健保 | 二代健保系統變數內容設定     | 不分         | ▼ 不分 ▼ | 按此加入→    | ←刪除    | !人事基本資料  | 基本資料維護  | 教職員標籤列印         | 不分 | 不分 |
| 二代健保 | 所得(收入)類別設定作業     | 不分         | ▼ 不分 ▼ | 按此加入→    | ←刪除    | 人事基本資料   | 基本資料維護  | 報表查詢            | 不分 | 不分 |
| 二代健保 | 個人扣繳身分設定作業       | 不分         | ▼ 不分 ▼ | 按此加入→    | ←刪除    | 人事基本資料   | 基本資料維護  | 人事基本資料表         | 不分 | 不分 |
| 二代健保 | 保險對象扣取資料查詢檔案轉出   | 不分         | ▼ 不分 ▼ | 按此加入→    | ←刪除    | 人事基本資料   | 基本資料維護  | 身分證字號變更作業       | 不分 | 不分 |
| 二代健保 | 補充保費明細維護作業       | 不分         | ▼ 不分 ▼ | 按此加入→    | → ← 見除 | 二代健保     | 二代健保    | 二代健保系統變數內容設定    | 不分 | 不分 |
| 二代健保 | 雇主補充保費維護作業       | 不分         | ▼ 不分 ▼ | 按此加入→ 3. | →刪除    | 二代健保     | 二代健保    | 所得(收入)類別設定作業    | 不分 | 不分 |
| 二代健保 | 補充保費轉出申報檔作業      | 不分         | ▼ 不分 ▼ | 按此加入→ 加  | 1入 ←刪除 | 二代健保     | 二代健保    | 個人扣繳身分設定作業      | 不分 | 不分 |
| 二代健保 | 個人補充保費明細表        | 不分         | ▼ 不分 ▼ | 按此加入→ 1  |        | 二代健保     | 二代健保    | 保險對象扣取資料查詢檔案轉出  | 不分 | 不分 |
| 二代健保 | 依補充保費類別扣繳保費明細表   | 不分         | ▼ 不分 ▼ | 按此加入     | →刪除    | 二代健保     | 二代健保    | 補充保費明細維護作業      | 不分 | 不分 |
| 二代健保 | 投保單位補充保費檢查表      | 不分         | ▼ 不分 ▼ | 按此加入一    | ←刪除    | 勞(健)保系統  | 勞(健)保模組 | 人員基本資料暨勞健保資料維護  | 不分 | 不分 |
| 二代健保 | 補充保險費明細清單        | 不分         | ▼ 不分 ▼ | 按此加入→    | ←刪除    | 勞(健)保系統  | 勞(健)保模組 | 勞保暨勞退金資料維護及各保費清 | 不分 | 不分 |
| 二代健保 | 補充保費扣費證明單(總金額)   | 不分         | ▼ 不分 ▼ | 按此加入→    | . ←刪除  | 勞(健)保系統  | 勞(健)保模組 | 健保費資料維護作業       | 不分 | 不分 |
| 二代健保 | 補充保費扣費證明單(含扣費明細) | 不分         | ▼ 不分 ▼ | 按此加入→    | →一刪除   | \$所得扣繳管到 | 基本資料維護  | 申報單位資料          | 不分 | 不分 |
|      |                  |            |        | 【清單終點】 阿 | ₹ ←刪除  | \$所得扣繳管理 | 基本資料維護  | 所得格式設定          | 不分 | 不分 |
|      |                  |            |        |          |        | * 市场。    | 其太资料    | 於德領定吃復弊刪除風機作業   | 不分 | 不分 |
|      |                  |            |        |          |        |          | /       | 列印申請單           |    |    |

第二步:到學校電算中心的網站下載"權限暨功能設定申請單" https://cc.nkust.edu.tw/p/404-1025-3656.php

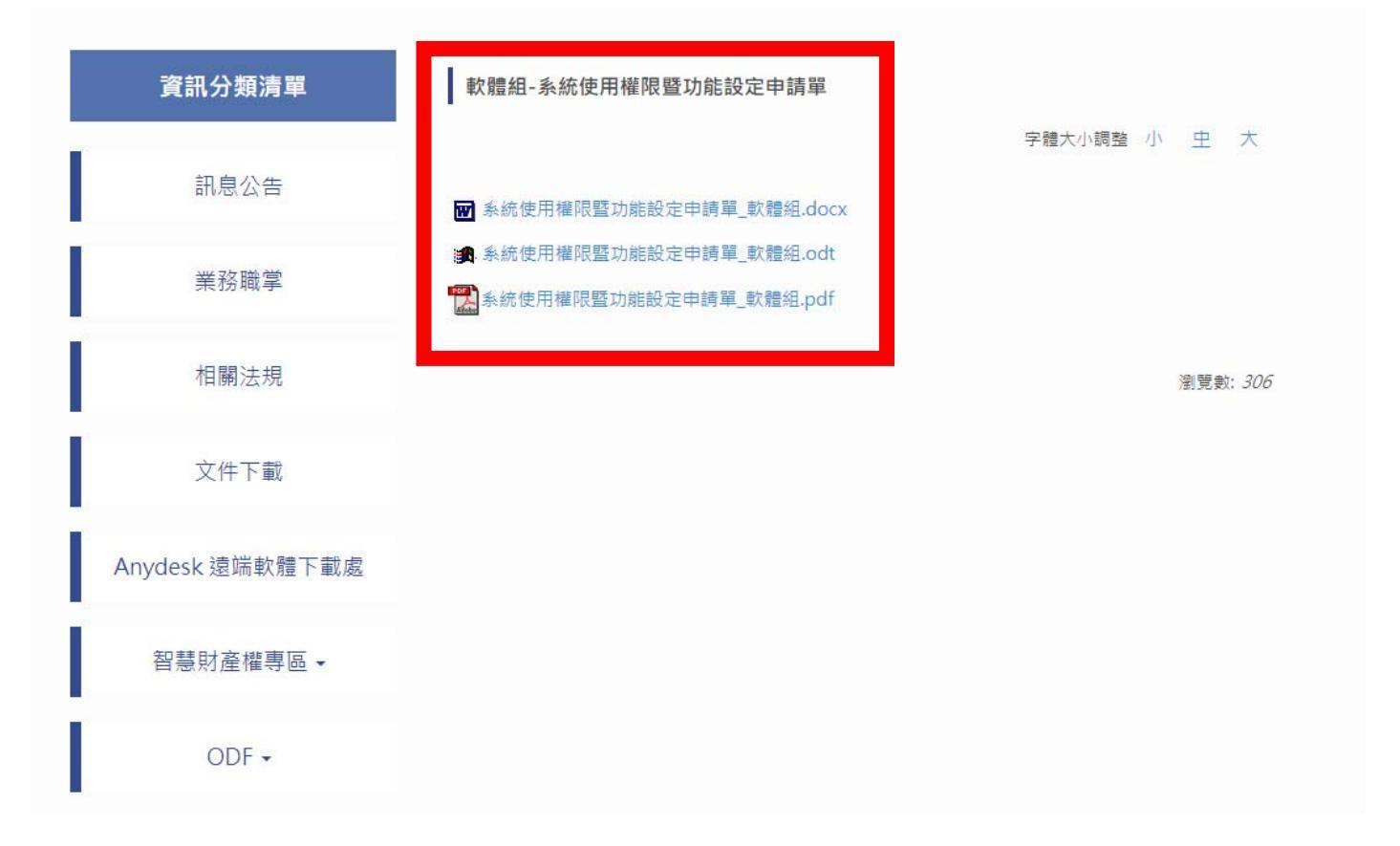

| E第1學期<br>D能權限申請單       |  |  |  |  |  |  |  |  |  |  |
|------------------------|--|--|--|--|--|--|--|--|--|--|
| 5能權限申請單                |  |  |  |  |  |  |  |  |  |  |
|                        |  |  |  |  |  |  |  |  |  |  |
| 申請日期:                  |  |  |  |  |  |  |  |  |  |  |
| 上班單位:                  |  |  |  |  |  |  |  |  |  |  |
| 校內分機:                  |  |  |  |  |  |  |  |  |  |  |
|                        |  |  |  |  |  |  |  |  |  |  |
| 稱] 【申請部別】【申請學制】主管單位核准】 |  |  |  |  |  |  |  |  |  |  |
| 不分 不分                  |  |  |  |  |  |  |  |  |  |  |
| 不分 不分                  |  |  |  |  |  |  |  |  |  |  |
| ASE) 不分 不分             |  |  |  |  |  |  |  |  |  |  |
| 不分 不分                  |  |  |  |  |  |  |  |  |  |  |
| 不分 不分                  |  |  |  |  |  |  |  |  |  |  |
| 不分 不分                  |  |  |  |  |  |  |  |  |  |  |
| 不分 不分                  |  |  |  |  |  |  |  |  |  |  |
| 不分 不分                  |  |  |  |  |  |  |  |  |  |  |
| 設定 不分 不分               |  |  |  |  |  |  |  |  |  |  |
| 業 不分 不分                |  |  |  |  |  |  |  |  |  |  |
| 不分 不分                  |  |  |  |  |  |  |  |  |  |  |
| 檔案轉出 不分 不分             |  |  |  |  |  |  |  |  |  |  |
| 不分 不分                  |  |  |  |  |  |  |  |  |  |  |
| 资料维护 不分 不分             |  |  |  |  |  |  |  |  |  |  |
| 及各保費清 不分 不分            |  |  |  |  |  |  |  |  |  |  |
| 不分 不分                  |  |  |  |  |  |  |  |  |  |  |
| 不分 不分                  |  |  |  |  |  |  |  |  |  |  |
| 不分 不分                  |  |  |  |  |  |  |  |  |  |  |
| 檔作業 不分 不分              |  |  |  |  |  |  |  |  |  |  |
| 不分 不分                  |  |  |  |  |  |  |  |  |  |  |
| 報表 不分 不分               |  |  |  |  |  |  |  |  |  |  |
| 業権資及相利                 |  |  |  |  |  |  |  |  |  |  |

送至電算中心開權限,在電算中心收件後可以在學校電算中心的網站,<u>'文件下載','軟體組-表單下</u> 載'的下面看見'軟體組-系統權限申請單現況'

史9…

https://cc.nkust.edu.tw/p/412-1025-1012.php

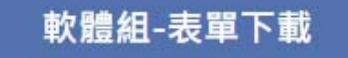

軟體組-系統權限申請單現況

軟體組-新版校務系統安裝申請表

軟體組-系統使用權限暨功能設定申請單

軟體組-校務行政系統維護申請單

軟體組-電子作業需求申請單